# pH/ mV monitors BAMOPHAR 107

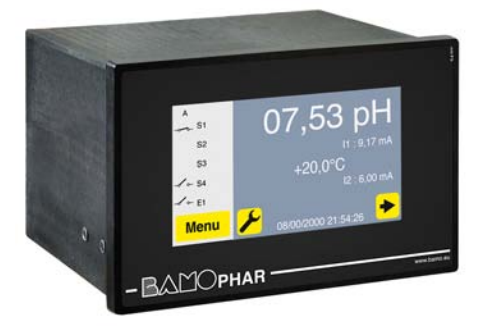

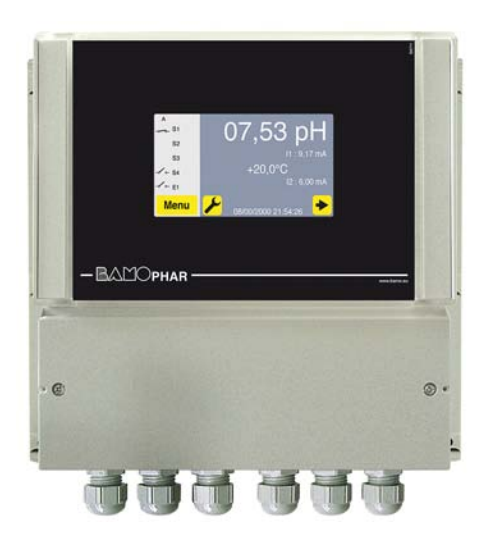

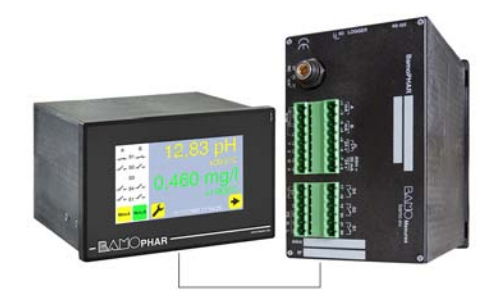

# **USER MANUAL**

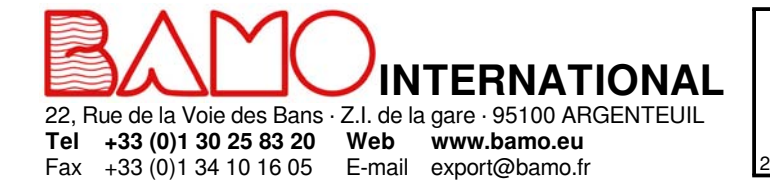

# pH/ mV monitors BAMOPHAR 107

23-11-2018

MES

**107-01**/1

# SUMMARY

| 1.    | DESCRIPTION                                                      | 3  |
|-------|------------------------------------------------------------------|----|
| 2.    | TECHNICAL FEATURES                                               | 3  |
| 3.    | DIMENSIONS                                                       | 3  |
| 4.    | ELECTRICAL CONNECTIONS                                           | 4  |
| 4.1   | VIEWS OF TERMINALS                                               | 4  |
| 4.2   | TERMINAL STRIP ASSIGNMENTS                                       | 5  |
| 4.3   | CONNECTION OF pH CABLE 9060 TO WALL MOUNT BAMOPHAR               | 6  |
| 4.3.1 | 9060 coaxial cable preparation                                   | 6  |
| 4.3.2 | Connection of pH cable 9060 to terminal of BAMOPHAR              | 7  |
| 5.    | MAIN DISPLAY                                                     | 8  |
| 5.1   | WITHOUT EXTENSION UNIT                                           | 8  |
| 5.2   | WITH AN EXTENSION UNIT                                           | 8  |
| 6.    | DESCRIPTION OF ICONS                                             | 9  |
| 7.    | DISPLAY SETTINGS                                                 | 9  |
| 7.1   | SCREEN INFORMATION                                               | 9  |
| 7.2   | SCREEN SAVER                                                     | 9  |
| 7.3   | LANGUAGE SELECTION                                               | 9  |
| 7.4   | DESIGNATION                                                      | 10 |
| 8.    | CONSULTATION/ MODIFICATION                                       | 10 |
| 9.    | pH/ ORP SETTINGS                                                 | 10 |
| 9.1   | ELECTRODE CALIBRATION                                            | 10 |
| 9.2   | SETTING THE RELAY OUTPUTS S1, S2 AND S3 AS THRESHOLDS            | 11 |
| 9.2.1 | COMMENTS ABOUT REGULATION WITH BAMOPHAR                          | 11 |
| 9.2.2 | ADJUSTMENT OF THRESHOLDS S1, S2 AND S3 IN MODE ON/OFF REGULATION | 11 |
| 9.2.3 | ASSIGNMENT OF S3 THRESHOLD TO EXTERNAL SIGNAL (E1)               | 11 |
| 9.3   | SETTING OF TEMPERATURE                                           | 12 |
| 9.4   | SETTINGS OF ANALOGUE OUTPUT FOR MEASUREMENT                      | 12 |
| 9.5   | SETTINGS OF ANALOGUE OUTPUT FOR TEMPERATURE                      | 12 |
| 9.6   | FORCED RELAY                                                     | 12 |
| 9.7   | SETTING OF THE RELAY REGULATION MODE                             | 13 |
| 9.8   | OUTPUT S4 SETTINGS                                               | 14 |
| 9.8.1 | DEFAULT SETTING                                                  | 14 |
| 9.8.2 | ADJUST ALARM                                                     | 14 |
| 9.8.3 | CLEANING PROBE                                                   | 14 |
| 9.9   | PID REGULATION                                                   | 14 |
| 9.10  | TYPE OF INSTRUMENT                                               | 15 |
| 9.11  | FORCED MEASURE                                                   | 15 |

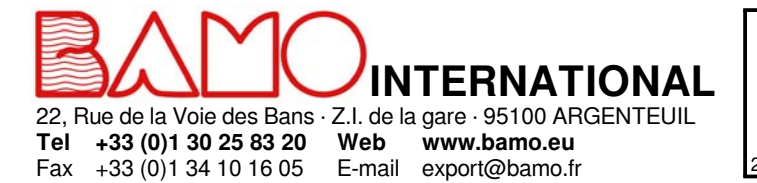

# pH/ mV monitors **BAMOPHAR 107**

MES

23-11-2018

07 04

M-107.01-EN-AE

107-01/2

#### DESCRIPTION

1.

BAMOPHAR 107 is designed for pH and ORP measurements. It is equipped with a color touch screen for the display of a multilingual menu friendly and intuitive. The reading is easy at the same time for measurement, temperature and relay status. It displays a menu with all parameters for configuration of analogue outputs, thresholds and regulation mode. In order to facilitate its commissioning, a programming menu can simulate the measurement, acting on themeasurement analog outputs and P.I.D, as well as on the thresholds.

#### 2. TECHNICAL FEATURES

| End-user interface            | Color touch screen 4.3", resolution 480x272 pixels<br>Display of measurements, menus, temperature, relay status |
|-------------------------------|----------------------------------------------------------------------------------------------------|
|                               | Configuration: password protected                                                                               |
| Measuring scales              | 0 14 pH or -1000 +1000 mV                                                                                       |
| Accuracy                      | $\pm 0.03$ pH or $\pm 3$ mV                                                                                     |
| Input impedance               | $> 10^{13} \Omega$                                                                                              |
| Sensor signal connection      | For coaxial connector (9054) on panel and rail mount devices                                                    |
| -                             | Screw terminals on wall mount instrument                                                                        |
| Temperature compensation      | Automatic, input for sensor Pt 100 $\Omega$ at 0 °C, range 0 to 100 °C                                          |
|                               | Manual, between 0 and 100 °C, by configuration                                                                  |
| Relay outputs                 | 4 contacts N.O., voltage free                                                                                   |
| Configurable thresholds       | 2 independent thresholds, to set up for measurement or temperature                                              |
|                               | 1 independant threshold to set up for measurement or temperature, or for an external signal (E1)                |
|                               | 1 threshold for alarm (too long injection, measurement out of range, faulty Pt100 sensor or                     |
|                               | cleaning mode)                                                                                                  |
| Contact Initial resistance    | 100 mΩ max. (voltage drop 6 V DC 1 A)                                                                           |
| Switching power               | 831 VA AC/3 A/277 V AC                                                                                          |
|                               | 90 W / 3 A / 30 V DC                                                                                            |
| Switching capacity (min.)     | 100 mA, 5 V DC (depending of frequency, ambient conditions)                                                     |
| ON/ OFF Regulation            | Adjustable cycle time from 0 to 9999 s,                                                                         |
|                               | High and low proportional bandwidths, high and low dead zones                                                   |
| PID Regulation                | Adjustable proportionality from 0 to 200%; Integrant and Derivative: 0 to 999 s                                 |
| Calibration routine           | Relay outputs inhibited; Analogue outputs on standby at latest values                                           |
| Auto-cleaning menu            | Settings of frequency and duration; Relay outputs inhibited, analogue outputs on standby at latest values       |
| Measurement output            | $0/4 \dots 20$ mA (max. 600 $\Omega$ ) proportional to measurement value of pH or ORP                           |
| Temperature output or PID     | 0/4 20 mA (max. 600 Ω), scaling within 0 100 °C                                                                 |
| Program testing               | Simulation through the menu on measurement output, temperature, PID and thresholds                              |
| Main power supply             | 230 V AC - 50/60 Hz - consumption 10 VA (other supplies on request)                                             |
| Models                        | Panel mount, 96x144 mm; Front IP 65, rear IP 40                                                                 |
|                               | Wall mount, IP65; Cable glands                                                                                  |
| Temperature limits            | Operating: -5 +50 °C; Storage: -10 +70 °C                                                                       |
| OPTION (RS 422 + data logger) |                                                                                                    |
| Interface                     | RS422 output, J-BUS link; Binary slave mode; 2400 to 9600 bauds                                                 |

Data Logger

RS422 output, J-BUS link; Binary slave mode; 2400 to 9600 bauds Record of cycle average measurement; 150 000 records max. on memory card, reading on external driver.

#### 3. **DIMENSIONS**

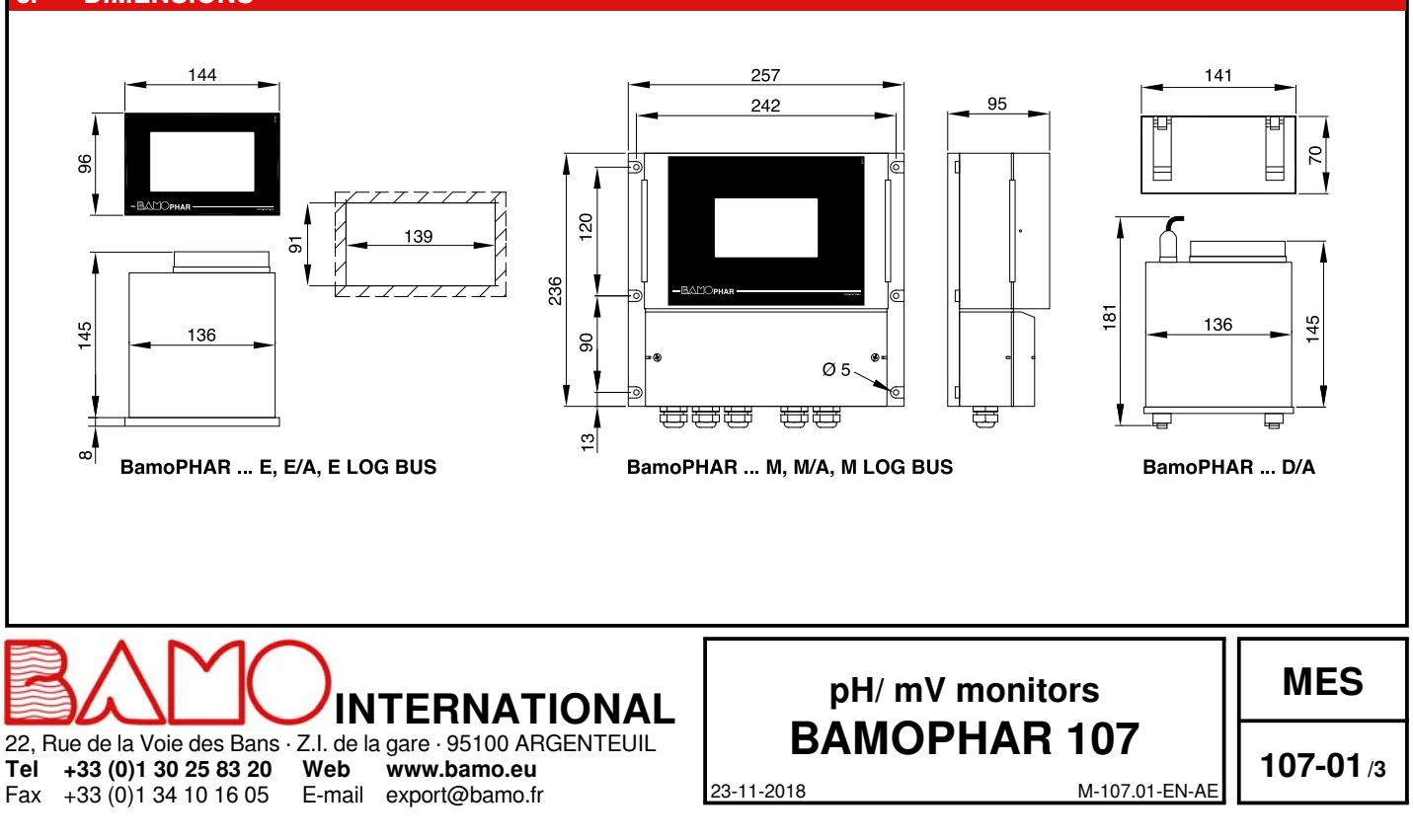

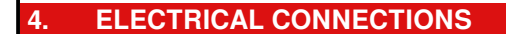

#### 4.1 VIEWS OF TERMINALS

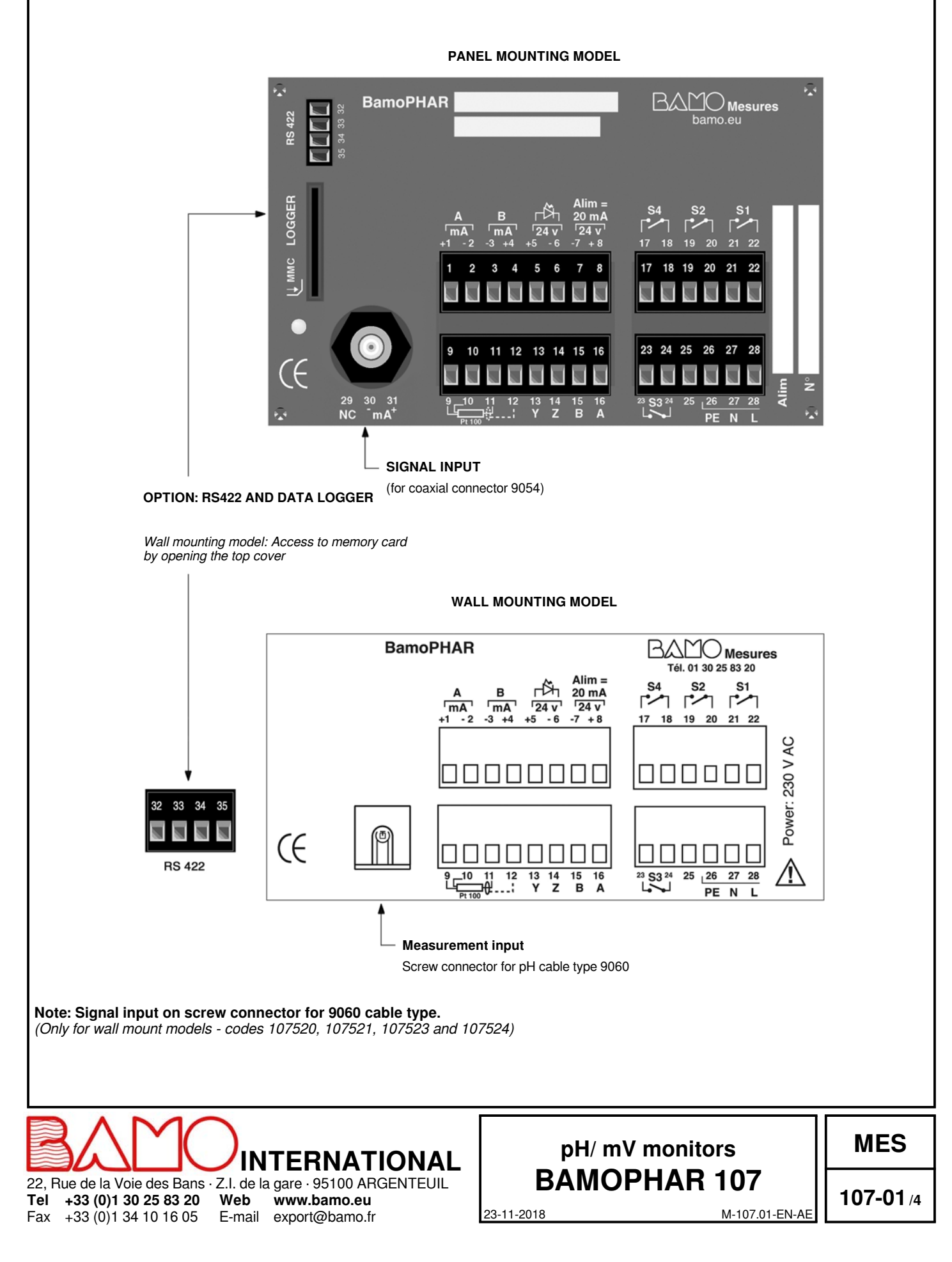

#### 4.2 TERMINAL STRIP ASSIGNMENTS

| Description                                                                               | Terminal | Connection                 |
|-------------------------------------------------------------------------------------------|----------|----------------------------|
| Output [mA], pH or Redox measurement                                                      |          | + mA                       |
|                                                                                           |          | - mA                       |
| Output [mA] of temperature or PID                                                         |          | - mA / PID                 |
|                                                                                           |          | + mA / PID                 |
| Input E1 (external contact)                                                               | 5        | + 24V                      |
| Whith voltage occurs between terminals 5 & 6: regulation is set on stand-by (see § 9.2.1) | 6        | οv                         |
|                                                                                           | 7        | 0V                         |
| Power supply to 4-20 mA sensor (2-wire)                                                   | 8        | + 24V                      |
|                                                                                           | 9        | +                          |
| Innut for Dt 100 concer (0, or 0 wire)                                                    | 10       | +                          |
| Input for Pt 100 sensor (2- or 3-wire)                                                    | 11       | -                          |
|                                                                                           | 12       | Shielding                  |
|                                                                                           | 13       | Y                          |
| Connections for an extension terminal (blind unit)                                        |          | Z                          |
|                                                                                           |          | В                          |
|                                                                                           |          | A                          |
| Polou 64 (N.O. contect) for Foult clarm / Degulation / Classing routing                   |          | S4                         |
| Relay 54 (N.O. contact) for Fault alarmy Regulation/ Cleaning routine                     | 18       |                            |
| Polov S2 (N.O. contact) for measurement/ temperature                                      | 19       | S2                         |
| Relay 52 (N.O. contact) for measurement/temperature                                       | 20       |                            |
| Polov S1 (N.O. contact) for measurement/ temperature                                      | 21       | S1                         |
| Relay ST (N.O. contact) for measurement/ temperature                                      |          |                            |
| Relay S3 (N.O. contact) for measurement or temperature                                    | 23       | S3                         |
| May be assigned to the external signal: becomes NC contact (see § 9.2.3)                  | 24       |                            |
|                                                                                           | 25       |                            |
|                                                                                           | 26       | PE = Earth (equipotential) |
| Main power supply                                                                         | 27       | N = Neutral                |
|                                                                                           | 28       | L = Live                   |

#### Connection of an extension unit

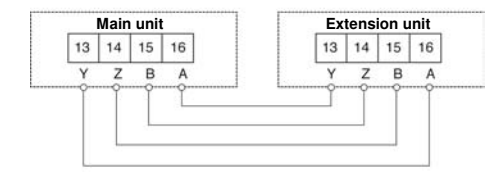

22, Rue de la Voie des Bans · Z.I. de la gare · 95100 ARGENTEUIL

Web

Cable length max.. Cable type

Tel +33 (0)1 30 25 83 20

Fax +33 (0)1 34 10 16 05

**500 m** Network cable or 4-wire shielded cable,  $\ge 0.25 \text{ mm}^2$ 

INTERNATIONAL

www.bamo.eu

E-mail export@bamo.fr

#### Example of connecting on E1 input a flow controller, NPN type, Normally closed (code 194831)

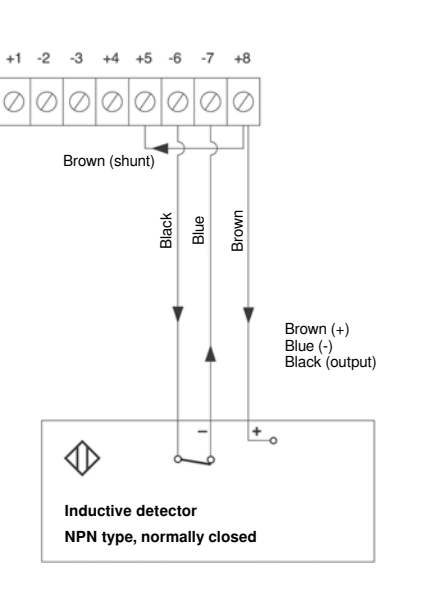

M-107.01-EN-AE

### pH/ mV monitors BAMOPHAR 107

MES

23-11-2018

107-01/5

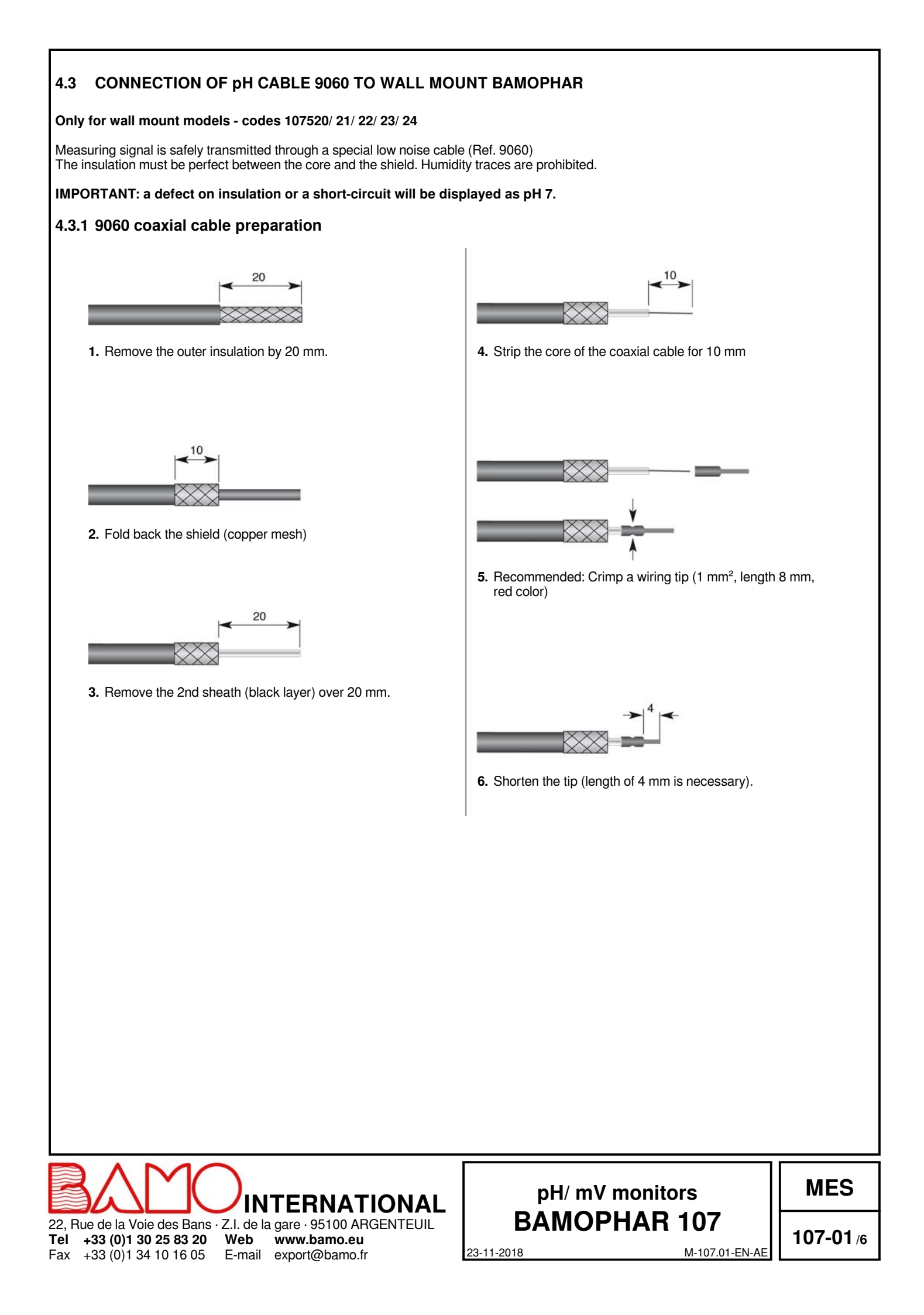

#### 4.3.2 Connection of pH cable 9060 to terminal of BAMOPHAR

1°) Remove the BAMOPHAR lower cover to access to the terminal block. 2°) Remove the lid of the terminal, sliding it downwards or upwards.

#### Coaxial cable: Core terminal

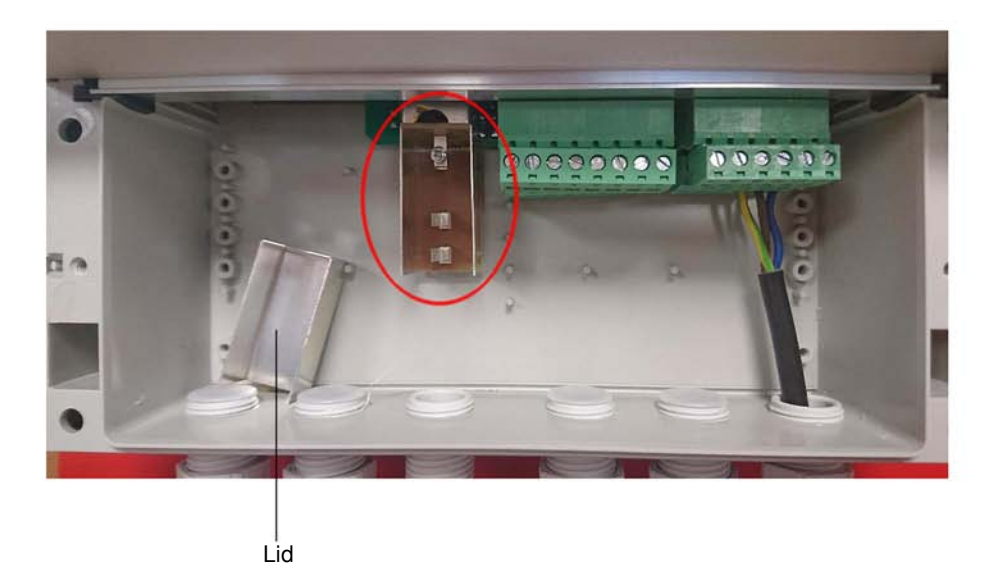

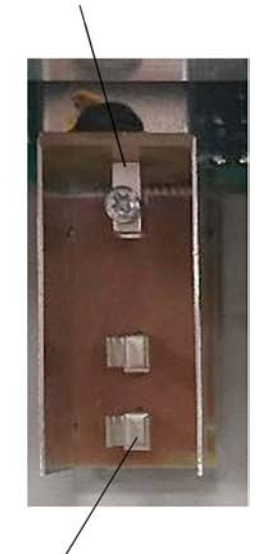

Clamp for copper shield

- 3°) Pass the prepared cable through the cable gland.
- 4°) Insert the tip in the screw connector
- 5°) Be sure that the electrical contact between the copper shield and the 2 brackets will be perfect.
- 6°) Press on the cable to insert it properly in the brackets.
- 7°) Screw on tightly to block the tip in its connector.

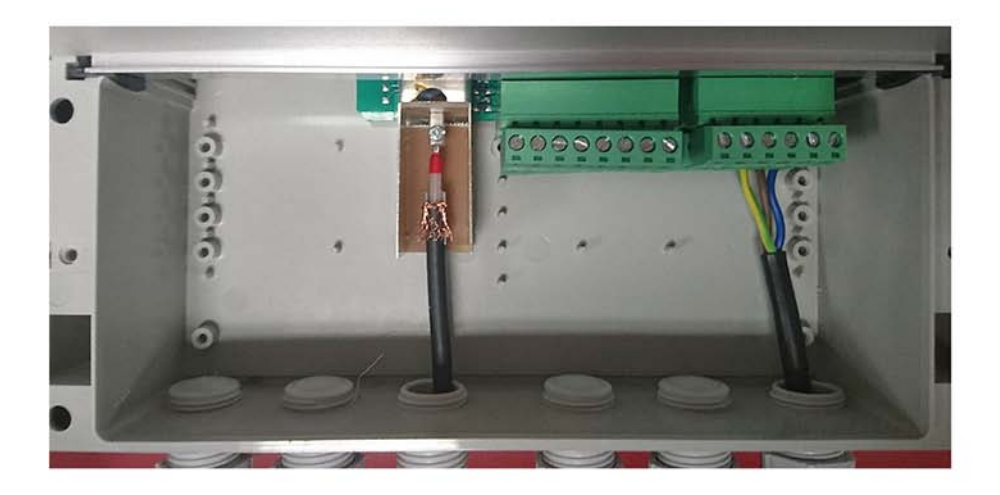

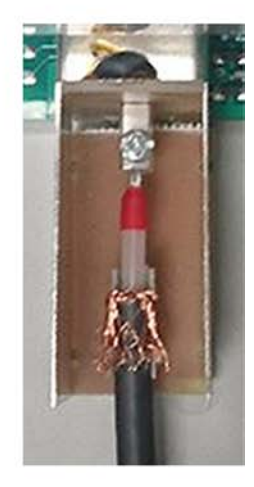

8°) Replace the lid of the terminal in its initial position.

10°) Fit back the lid of the BAMOPHAR.

9°) Tightly screw on the cable gland to assure a watertight connection.

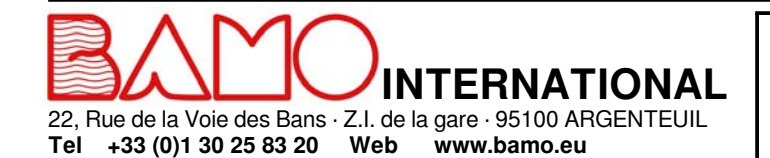

E-mail export@bamo.fr

+33 (0)1 34 10 16 05

Fax

## pH/ mV monitors **BAMOPHAR 107**

MES

107-01/7

M-107.01-EN-AE

23-11-2018

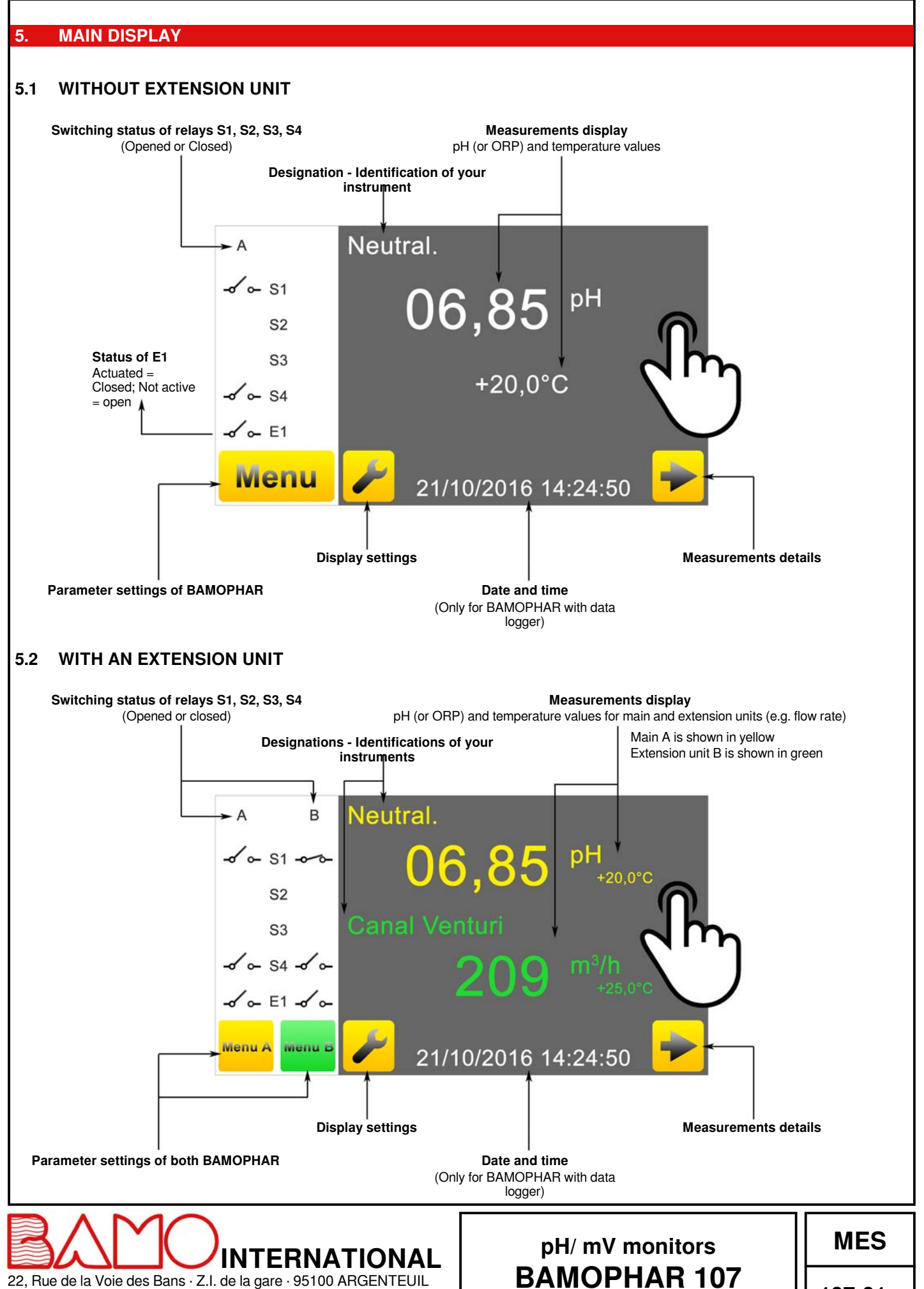

+33 (0)1 30 25 83 20 Web www.bamo.eu +33 (0)1 34 10 16 05 E-mail export@bamo.fr

Tel

Fax

23-11-2018

107-01/8

#### **DESCRIPTION OF ICONS**

| BAM                                                        |                                                     | pH/ mV monitors                                      | MES |
|------------------------------------------------------------|-----------------------------------------------------|------------------------------------------------------|-----|
|                                                            |                                                     |                                                      |     |
| The display automatically re<br>Press icon "HOME" to go ba | turns to previous view.<br>.ck to the main display. |                                                      |     |
| 7.3 LANGUAGE SEL                                           | ECTION<br>your choice.                              |                                                      |     |
| Screen saver brightness is a                               | djusted by moving the cursor: decreased (t          | o the left) or increased (to the right).             |     |
| 2.2 SCREEN SAVER                                           |                                                     |                                                      |     |
| Screen identification numbe                                | r and its version are available in this menu.       |                                                      |     |
|                                                            | ΜΑΤΙΟΝ                                              |                                                      |     |
| Note : To access to the di                                 | NGS<br>isplay settings, BAMOPHAR must be in         | MODIFICATION mode (See § CONSULTATION                | l/  |
|                                                            |                                                     |                                                      |     |
|                                                            | <b>SAVE</b><br>To save the parameters               |                                                      |     |
| ✓                                                          | Confirm setting and go to                           | the next parameter                                   |     |
|                                                            | Scroll through the selection                        | on list                                              |     |
|                                                            | Cursors to navigate withi                           | n the menus                                          |     |
|                                                            | ARROWS                                              |                                                      |     |
| $\sim$                                                     | <b>RETURN</b><br>To go back to the previou          | is screen                                            |     |
|                                                            | Open: means MODIFICA<br>Closed: means CONSUL        | TION mode<br>TATION (review) mode                    |     |
| i                                                          | INFORMATION<br>Access to serial number              | and version of your BAMOPHAR                         |     |
| Menu                                                       | Access to parameter sett                            | ings of the monitor                                  |     |
|                                                            | Language selection                                  |                                                      |     |
|                                                            | LANGUAGES                                           |                                                      |     |
| 2                                                          | DISPLAY SETTINGS<br>Access to parameters of         | display (language and identification of the monitor) |     |
| _                                                          | e.g. Green con for exten                            | ision unit                                           |     |
|                                                            | o a Groon icon for ovtor                            |                                                      |     |
|                                                            | Return to main display                              |                                                      |     |

#### 7.4 DESIGNATION

it is recommended to name each channel (main unit A and Extension unit B) for an easiest reading:

1) Press on icon A or B according to the instrument you wish to rename.

2°) A keyboard appears, enter the new name.

3°) Save the new designation.

#### 8. CONSULTATION/ MODIFICATION

CONSULTATION mode let the operator to check out all working parameters. This mode is represented by the closed padlock icon.

To change the settings of the BAMOPHAR, you need to enter in the MODIFICATION mode. This mode is protected by a password identical to the last 4 digits of the serial number.

On the main display, press MENU icon.

Press the padlock icon and type the 4 last digits of Serial Number. To validate it, press "OK"; Device is now in MODIFICATION mode (padlock is open). If the entered keyword is wrong, BAMOPHAR stays in the mode CONSULTATION.

#### After 30 minutes the mode MODIFICATION switches back to CONSULTATION mode.

#### Where can we find the serial number?

The serial number (SN) is written on the identification label of the device. It appears as well in MENU, icon " i " (INFORMATION).

#### 9. pH/ ORP SETTINGS

#### 9.1 ELECTRODE CALIBRATION

For calibration routine, temperature displayed on main menu should be close to the real temperature of buffers.

- To avoid the mixing of buffer solutions, rinse the pH electrode with water each time you change the buffer.
- Never wipe the electrode.
- For a correct calibration, choose the buffer value in relation with the process (e.g. buffer pH 4.00 for a process with acids).

Press MENU and choose ADJUST ELECTRODE.

| STANDARD 7.00 pH    | Plunge the tip of the electrode in the pH 7.00 buffer solution (Ref 9011), then confirm. <i>Do not forget to remove the electrode protection (translucent cap).</i>                                                                                                    |
|---------------------|----------------------------------------------------------------------------------------------------|
| ASYM. +00.00pH      | Leave the solution for about 5 minutes in order to stabilize the pH 7 measurement, then confirm.<br>If the measurement for ASYM. (asymmetry) is too high, a message ERROR appears:<br>- Verify that the buffer in use is the right one.<br>- Verify all connections and cable.<br>- In case the trouble persists, change the electrode. |
| BUFFER 4 pH or 10pH | Once the pH measurement with buffer 7.00 is correct, rinse the electrode and plunge the electrode tip in other buffer solution, or pH 4.00 (Reference 9012) or pH 10 (reference 9013). Type the pH buffer value, then confirm.                                                                                                    |
| SLOPE 100.0 %       | Wait a moment for the slope measurement to stabilize, then confirm.<br>If the slope is weak (<70%), a message "ERROR" appears.<br>In such a case, if the buffer is the right one and not obsolete, change the electrode.                                                                                                    |
| DELAY 0000 Sec      | When the slope is valid (70 to 110%), enter the delay while measurement and outputs stay blocked at values, previous to calibration routine; then confirm.                                                                                                    |
| SAVE ?              | To record the calibration parameters, press the icon SAVE.<br>Do not forget to set up the temperature mode to its previous setting: manual mode (fluid<br>temperature) or automatic mode (Pt 100 sensor connected), see the menu TEMPERATURE.                                                                                           |

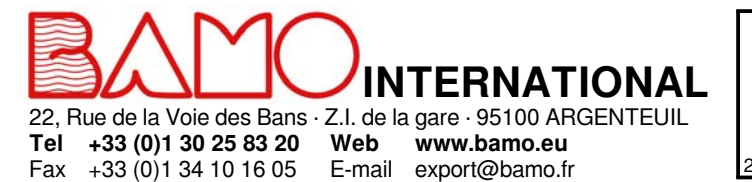

# pH/ mV monitors BAMOPHAR 107

MES

23-11-2018

**107-01**/10

#### 9.2 SETTING THE RELAY OUTPUTS S1, S2 AND S3 AS THRESHOLDS

#### 9.2.1 COMMENTS ABOUT REGULATION WITH BAMOPHAR

Before to set up or to choose the regulation mode, it is necessary to define the operating mode.

#### BAMOPHAR 107 allows you to choose between 3 operating modes:

1) ON/ OFF regulation mode with thresholds values S1, S2 and/ or S3

2) Relay regulation mode with proportional bandwidth and dead zones (relays S1 and S2)

3) P.I.D. regulation mode using the 4-20 mA output signal of BAMOPHAR

#### Specificity of threshold S3:

May be assigned to the external signal (E1): to block the regulation (terminals 5 and 6, see wiring diagram).

In this case, relay S3 becomes a normally closed contact (N.C) and E1 is not active; S3 opens when blocking regulation operates (E1 active).

This means:

- Relay S3 is normally closed (N.C.) if no voltage applies between terminal 5 and 6 (E1 not active).
- Relay S3 will open when voltage applies between terminals 5 and 6 (E1 active)

#### Consequences of blocking the regulation:

- When working in ON/ OFF regulation mode, there is no additional action on relays S1 and/ or S2.
- · However, it is possible for the user to connect the relays S1 and S3 in series to secure the injection (if relay S1 manages the injection of
- reagent). When working in relay regulation mode, relays s1 and s2 are opened (non actuated); regulation is inhibited.
- When working in PID regulation mode, the 4-20 mA signal is frozen.

#### 9.2.2 ADJUSTMENT OF THRESHOLDS S1, S2 AND S3 IN MODE ON/OFF REGULATION

Below is a detailed description of the steps to set the threshold S1:

Enter to the menu ADJUST ALARM 1

| ALARM 1 ON / OFF        | To set up output S1, select ON, then confirm.<br>To disable the relay S1 select OFF mode, then confirm and save the setting.                                                                                                    |
|-------------------------|----------------------------------------------------------------------------------------------------|
| ALARM 1 MEASURE / TEMP. | In ON mode, threshold S1 can be set in MEASUREMENT or TEMPERATURE mode:<br>MEASURE mode = threshold dedicated to pH or mV (ORP) measurements<br>TEMP. mode = threshold dedicated to temperature measurement<br>Select the appropriate mode, then confirm. |
| ALARM 1 HIGH / LOW      | HIGH = Trigger when measurement rises over threshold S1<br>LOW = Trigger when measurement decreases below threshold S1<br>Select the appropriate actuating mode, then confirm.                                                                            |
| ON 08.00 pH / °C        | Enter the value at which relay S1 will actuate (closing), then confirm.                                                                                                    |
| OFF 07.50 pH / °C       | Enter the value at which relay S1 will be opened, then confirm.                                                                                                    |
| DELAY UP ON / OFF       | With or without delay to actuate the relay S1.                                                                                                    |
| TIME 0000 Sec           | Enter the duration of delay before actuating S1, then confirm.                                                                                                    |
| DELAY DOWN ON / OFF     | With or without delay to open relay S1                                                                                                    |
| TIME 0000 Sec           | Enter the duration of delay before opening S1, then confirm.                                                                                                    |
| SAVE ?                  | To record the settings, press the icon SAVE.                                                                                                    |

All settings for S2 and S3 are available respectively in ADJUST ALARM 2 and ADJUST ALARM 3 menus, identical to S1.

#### 9.2.3 ASSIGNMENT OF S3 THRESHOLD TO EXTERNAL SIGNAL (E1)

Go to the menu ADJUST ALARM 3.

| ADJUST ALARM 3 ON / OFF | Select the ON mode to set up the output S3, then confirm.                                                                                               |
|-------------------------|----------------------------------------------------------------------------------------------------|
| EXTERN. YES / NO        | If NO : the sequence of settings are same as for S1 or S2 in ON/ OFF regulation mode<br>If YES = external signal (E1) is assigned to relay S3           |
|                         | Relay S3 becomes a normally closed contact (E1 not active) and will open when blocking of<br>regulation operates (E1 active).<br>Confirm the selection. |
| SAVE ?                  | To record the settings, press the icon SAVE.                                                                                                    |

22, Rue de la Voie des Bans · Z.I. de la gare · 95100 ARGENTEUIL Tel +33 (0)1 30 25 83 20 Web www.bamo.eu

+33 (0)1 30 25 83 20 Web www.bamo.eu +33 (0)1 34 10 16 05 E-mail export@bamo.fr

Fax

eu o.fr

### pH/ mV monitors BAMOPHAR 107

MES

23-11-2018

**107-01**/11

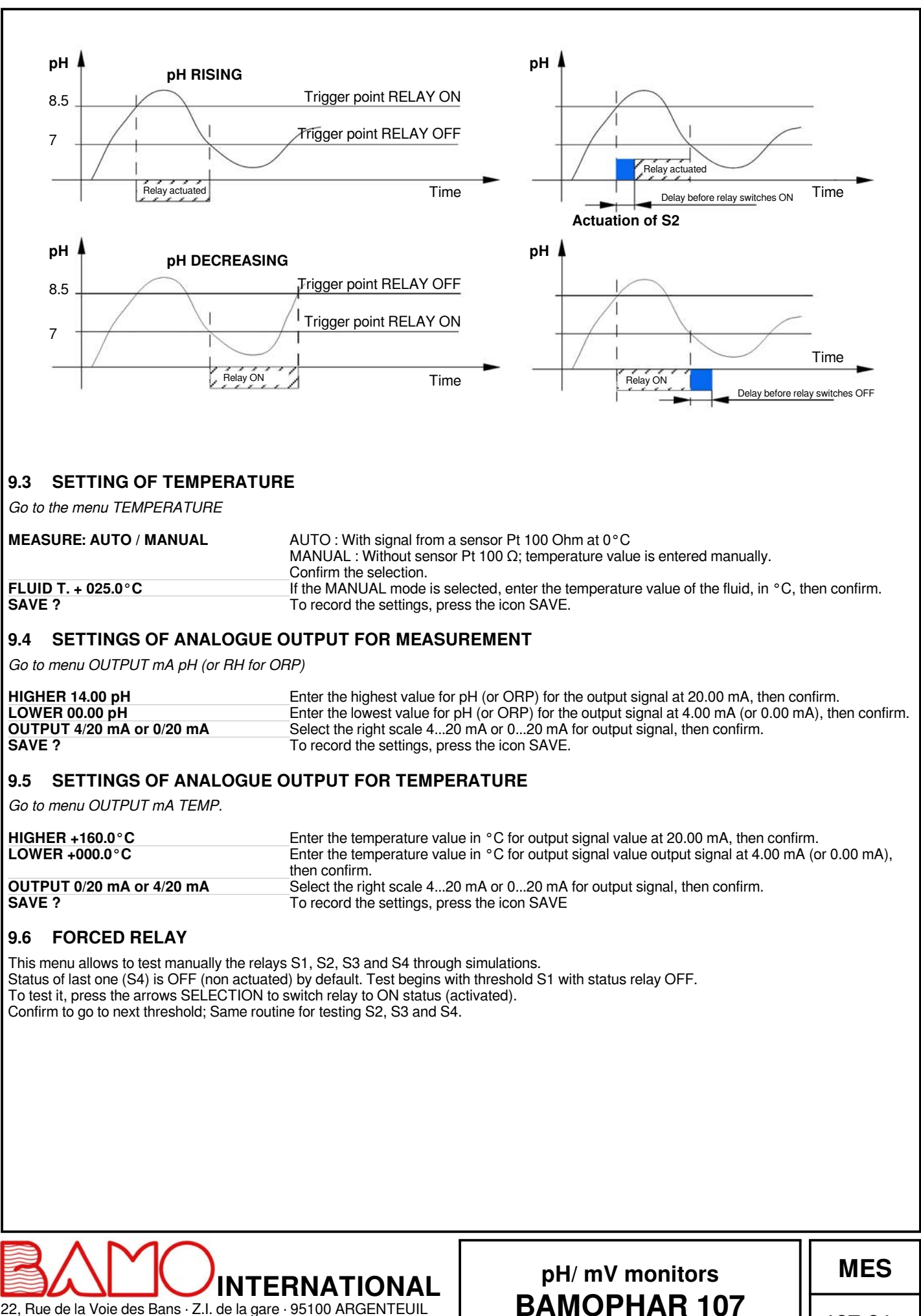

23-11-2018

+33 (0)1 30 25 83 20

+33 (0)1 34 10 16 05

Web

www.bamo.eu

E-mail export@bamo.fr

Tel

Fax

107-01/12

#### 9.7 SETTING OF THE RELAY REGULATION MODE

Go to the menu RELAY REGULATION

• There is no access to settings of relay regulation mode if relays S1 and/ or S2 are operating; So, go to::

**ON / OFF MODE** To access to this mode, first go back to menus ADJUST ALARM S1 and S2 to set them in OFF mode.

To access to relay regulation mode, go to to the menu REGUL. PID to switch it OFF.

• There is no access to relay regulation mode when PID regulation is operating; So go to:

PID MODE

• Regulation mode is thus accessible if, and only if, the THRESHOLD and PID modes are deactivated.

| <b>REGULATION ON / OFF</b> | Select ON mode to set up parameters, then confirm.                  |
|----------------------------|---------------------------------------------------------------------|
| SET VAL 07.00 pH           | Enter the threshold value, then confirm.                            |
| T. CYCLE 0060 Sec          | Enter the cycle time according to the process, then confirm.        |
| HIGH PB 00.80 pH           | Enter the differential for upper bandwidth, then confirm.           |
| •                          | Note: Output S2 is dedicated for upper bandwidth.                   |
| LOW PB 00.50 pH            | Enter the differential for lower bandwidth, then confirm.           |
| •                          | Note: Output S1 is dedicated to lower bandwidth.                    |
| HIGH DZ 00.50 pH           | Enter the differential value for the upper dead zone, then confirm. |
| LOW DZ 00.20 pH            | Enter the differential value for the lower dead zone, then confirm. |
| SAVE ?                     | To record the settings, press the icon SAVE.                        |

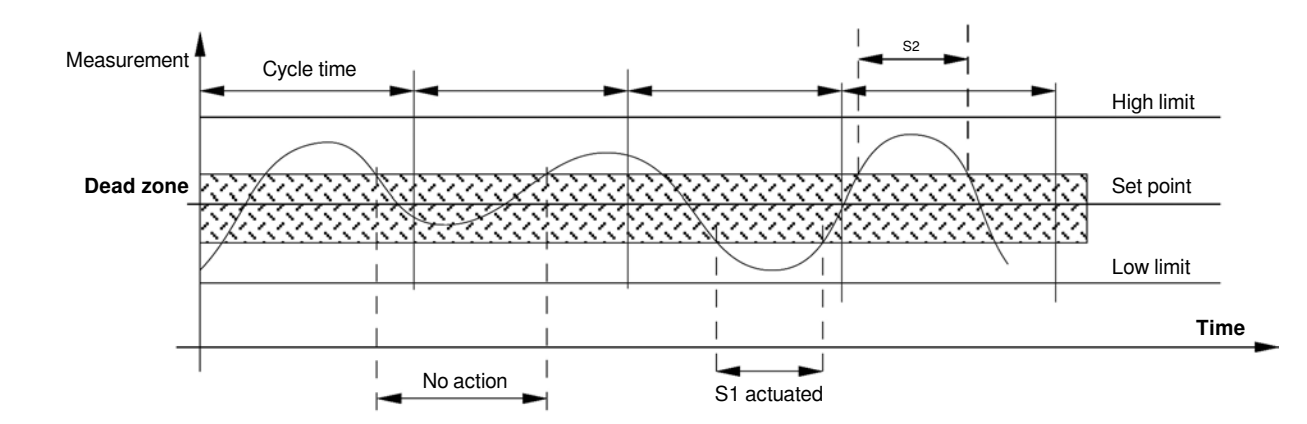

#### EXAMPLE:

For settings such as following:

- Set point: pH 7.00
- Cycle time: 10 s
- Upper bandwidth: 3 pH (i.e. high limit is pH 10.00)
- Lower bandwidth: 1 pH (i.e. lower limit is pH 6.00)
- High dead zone: 0.3 pH (from pH 7.00 to 7.30)
- Lower dead zone: 0.7 pH (from pH 6.30 to 7.00)

Results for operating regulation:

+33 (0)1 34 10 16 05

- Above the High limit, between pH 10 and 14, output S2 is continuously activated (continuous injection of base, pH will decrease).
- Below the Low limit, between pH 0 and 6, output S1 is continuously activated (continuous injection of acid, pH will increase).
- Within the Dead zones, between pH 6.3 and 7.3, the outputs S1 and S2 are not actuated.
- When measurement is above Dead zone and below High limit (pH 7.3 to 10), or below Dead zone and above the Low limit (pH 6 to 6.3), the outputs S1 or S2, are actuated during a time proportional to the difference between set point and measurement.

Actuation time = Cycle time x (Measurement - Set point) / High or Low bandwidth

#### Caution:

Fax

According to the above example, if measurement is pH 7.80, actuation time = 3 s: 2.66 = 10 x (7.8 - 7) / 3

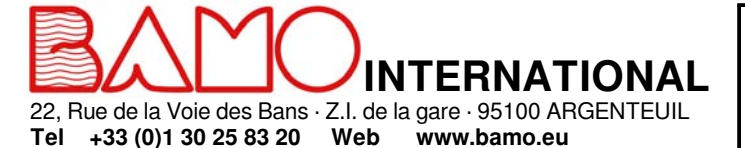

E-mail export@bamo.fr

### pH/ mV monitors BAMOPHAR 107

MES

23-11-2018

107-01/13

#### **OUTPUT S4 SETTINGS** 9.8

#### 9.8.1 DEFAULT SETTING

By default, relay S4 is dedicated to alarms on pH and temperature faults:

- The contact closes, if the measurement is less than pH 0.10
- The contact closes if the measurement is above pH 14.10.
- The contact closes if the sensor Pt 100 is faulty (damaged cable).

Otherwise, relay S4 can be dedicated to another function:

- Either in alarm (relay fault S1 or S2): See § ADJUST ALARM
- Or cleaning function: See § CLEANING PROBE

#### 9.8.2 ADJUST ALARM

This function activates relay S4 when the switch-on time of relays S1 or S2 is too long (e.g. injection time too long).

Go to the menu ADJUST ALARM

This ALARM function is not available if the CLEANING PROBE mode is activated; So, go to:

**CLEANING PROBE MODE** 

Deactivate first the cleaning function in CLEANING PROBE menu before to access to ADJUST ALARM menu.

If the CLEANING PROBE mode is disabled, the ADJUST ALARM function is available:

| WITH ALARM / WITHOUT ALARM | Select WITH ALARM to activate the relay S4, then confirm. |
|----------------------------|-----------------------------------------------------------|
| TIME S1 0005 Sec           | Enter the holding time max. for relay S1, then confirm.   |
| TIME S2 0020 Sec           | Enter the holding time max. for relay S2, then confirm.   |
| SAVE ?                     | To record the settings, press the icon SAVE.              |

#### 9.8.3 CLEANING PROBE

This function actuates the S4 relay when automatic cleaning of the electrode is required. In order not to disturb the regulation, measurements are frozen during the cleaning routine.

Go to the menu CLEANING PROBE.

If alarms are set up in ADJUST ALARM, the cleaning mode menu is not available; So, go to:

ADJUST ALARM To access to the CLEANING PROBE menu, switch alarms mode to WITHOUT ALARM in menu ADJUST ALARM.

If the ALARM mode is not activated, the CLEANING PROBE function is available.

| CLEANING YES / NO | Select YES to set up the cleaning routine, then confirm.          |
|-------------------|-------------------------------------------------------------------|
| PERIOD 2300 Sec   | Enter the cycle time between two cleaning routines, then confirm. |
| TIME 0010 Sec     | Enter the duration of cleaning routine, then confirm.             |
| DELAY 0010 Sec    | Enter the delay before the measurement is resumed.                |
| SAVE ?            | To record the settings, press the icon SAVE.                      |

#### **PID REGULATION** 9.9

REGUL. PID allows seting of a PID regulation through analogue output (0...20 or 4...20 mA) between terminals 3 and 4. This output is no more dedicated to the copy of temperature measurement.

Go to the menu REGUL. PID

| REGULATION ON / OFF             | _Select ON to set up the function PID REGULATION, then confirm. |
|---------------------------------|-----------------------------------------------------------------|
| REGUL. AUTO / MANU              | Select AUTO to access to parameters, then confirm.              |
| SET VAL 07.00 pH                | Enter the value of desired trigger point, then confirm.         |
| GAIN : 4.800                    | Enter the required proportional gain value, then confirm.       |
| Ti : 0050 Sec                   | Enter the value for integral timer, then confirm.               |
| Td : 0012 Sec                   | Enter the required value for derivative timer, then confirm.    |
| ACID INJECTION / BASE INJECTION | Select the right chemical, then confirm.                        |
| OUTPUT 4/20 mA or 0/20 mA       | Select the required output signal range, then confirm.          |
| SAVE ?                          | To record the settings, press the icon SAVE.                    |
|                                 |                                                                 |

Note: To block the PID regulation, set a voltage of 24V DC (=20 mA)between terminals 5 (+) and 6 (0).

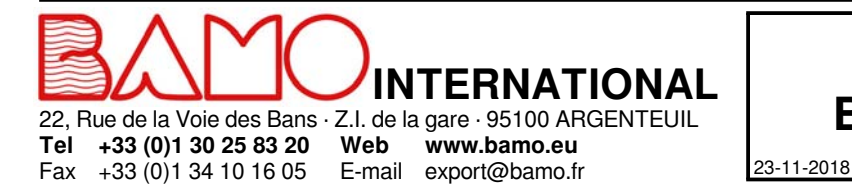

E-mail export@bamo.fr

## pH/ mV monitors BAMOPHAR 107

MES

107-01 /14

#### METHOD FOR ADJUSTMENT OF PID PARAMETERS

In order to setup values for start-up on PID, we recommend to use the Ziegler-Nichols open loop method.

Proceed as follows:

- Connect a recorder to the analogue output or write the displayed values, then draw the diagram pH vs. time.
- Switch on MANUAL the PID regulation mode.
- Reach and keep the measurement close to the set point by adjusting the PID output.
- Apply a step ( $\Delta Cde$ ) of 10 % for instance, on the analogue output (e.g. If preset value was 30%, apply 40%).
- Note on the diagram the corresponding time for this event (step of +10%).
- Find out on this diagram both times t and T:
  - t = delay of response
    - T = Time corresponding to a variation  $\Delta m$  of measurement equal to percentage of variation
    - $\Delta Cde of output (\Delta m = \Delta Cde)$
  - This value may be found out from the slope at the beginning of measurements.
  - Set up the PID parameters with the values from the following table:

| Regulation | Gain      | Ti [s]  | Td [s]  |
|------------|-----------|---------|---------|
| PID        | 1,2 x T/t | 2 x t   | 0,5 x t |
| PI         | 0,9 x T/t | 3,3 x t | 00      |
| Р          | T/t       | 9999    | 00      |

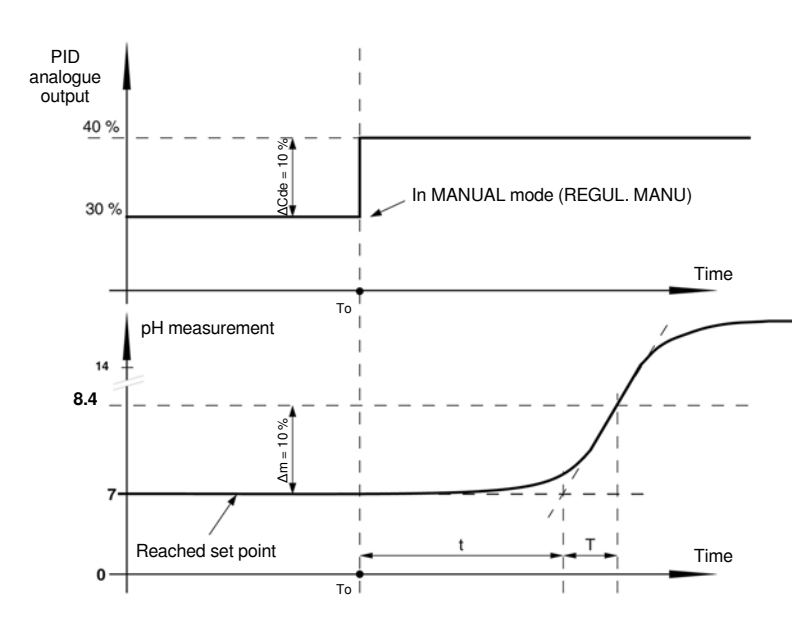

#### 9.10 TYPE OF INSTRUMENT

pH / RH CHOICE

SAVE ?

Choose your application, then confirm pH - METER for pH monitoring RH - METER for ORP applications To record the settings, press the icon SAVE.

MES

107-01/15

M-107.01-EN-AE

pH/ mV monitors

BAMOPHAR 107

23-11-2018

#### 9.11 FORCED MEASURE

+33 (0)1 34 10 16 05

Fax

It is possible to force the measurement or the PID.

The first line shows the current measurement.

Confirm to access to the keyboard.

Enter the value you need to simulate.

Note: The value is immediately considered by BAMOPHAR (thresholds, regulation, 4-20mA outputs ...)

To exit this menu, press icon RETURN KEY.

Note : It is possible to force the output 4-20 mA for PID when PID regulation is in manual mode (REGUL. MANU). If PID regulation is operating, the display of analogue output is in %.

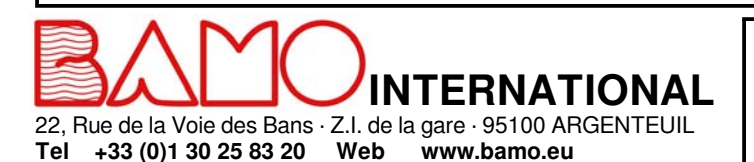

E-mail export@bamo.fr